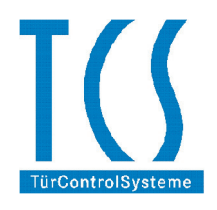

Poštovani korisniče,

Zahvaljujemo Vam se na izboru TCS interfonskog sistema. Sistem koji ste odabrali predstavlja jedan od najkvalitetnijih evropskih interfonskih sistema i sigurni smo da će Vam dugo i verno služiti.

Da bismo Vam olakšali upotrebu Vašeg video monitora, pripremili smo ovo malo uputstvo za Vas.

Vaš interfonski aparat je prikazan na slici ispod:

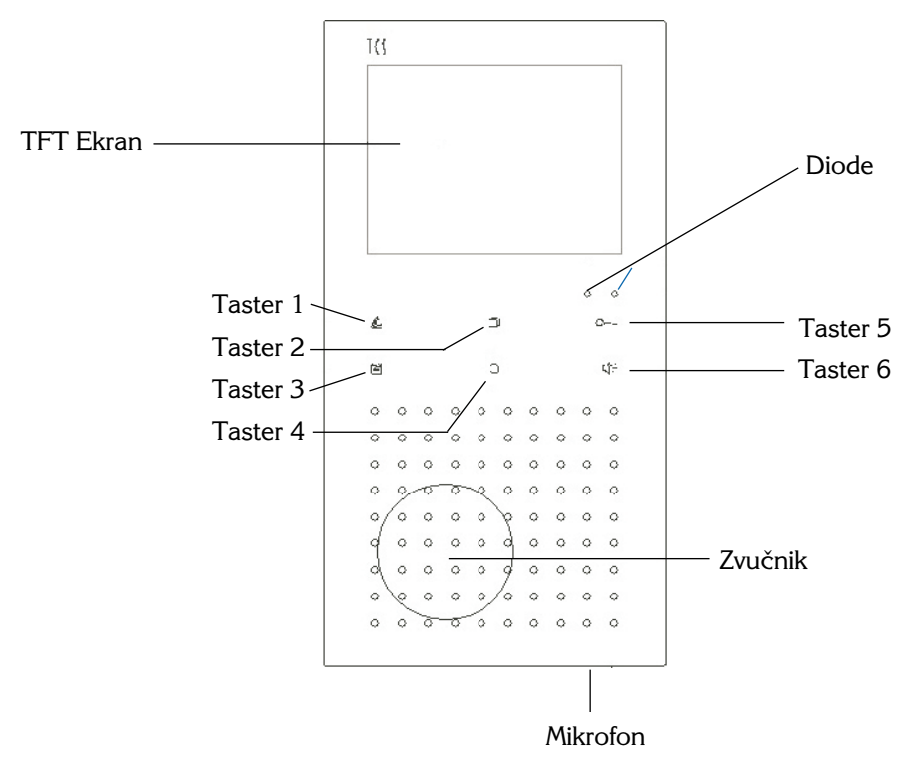

Vaš interfonski aparat ima sledeće mogućnosti:

- 1. Razgovor sa osobom na ulazu
- 2. Otključavanje ulaznih vrata
- 3. Isključenje zvona
- 4. Izbor kamere (ako je instalirano više od jedne kamere)
- 5. Podešavanje parametara slike i jačine zvona
- 6. Podešavanje melodije i jačine zvučnika i mikrofona
- 7. Interni poziv

# 1. Razgovor sa osobom na ulazu:

Kada Vas neko pozove sa ulaza Vaš aparat zvoni. Na ekranu se pokazuje slika osobe koja je pozvala. Razgovor sa osobom na ulazu se odvija na sledeći način:

- Kratko pritisnite Taster 6 i razgovarajte
- Za kraj razgovora kratko pritisnite Taster 6

# 2. Otključavanje ulaznih vrata

Da biste otključali ulazna vrata Vašem gostu, potrebno je da samo jedan put pritisnete Taster 5 na aparatu. Ovaj taster NE TREBA da držite pritisnutim duže vreme, dovoljno je da ga samo kratko pritisnete.

### 3. Isključenje zvona

Kada spavate ili kada odmarate i ne želite da Vas drugi uznemiravaju, možete da isključite zvono na Vašem interfonskom aparatu i on neće zvoniti. To se radi sasvim jednostavnim pritiskom na Taster 1. Dok je zvono isključeno svetli crvena lampica koja Vas upozorava da je zvono isključeno i da možete da ga uključite kada god to poželite ponovnim pritiskom na Taster 1.

### 4. Izbor kamere (ako je instalirano više od jedne kamere)

U svakom trenutku možete na Vašem monitoru da vidite sliku sa jedne od kamera. Pritiskom na Taster 2, prikazuje se slika sa prve kamere, ponovnim pritiskom na Taster 2 prikazuje se slika sa druge kamere i tako redom koliko god ima kamera. Pritiskom na Taster 1 izlazite iz prikaza slike sa kamera.

### 5. Podešavanje parametara slike i jačine zvona

Prilikom podešavanja parametara slike nije neophodno da slika bude uključena. Jačina boje, osvetljenje i kontrast se podešavaju na sasvim jednostavan način preko OSD menija. Pritisnite Taster 3 da bi ste ušli u meni uređaja. Selektujte opciju glavnog menija INTERCOM SETTING pomoću Tastera 2(gore) ili 4(dole). Da bi ste ušli u podmeni pritisnite Taster 6. Zatim odaberite pomoću Tastera 2(gore) ili 4(dole) meni USER SETTING. Ulazak u ovu opciju menija se vrši pritiskom na Taster 6.

Izaberite jednu od ponuđenih opcija uzastopnim pritiskanjem Tastera 6:

RING VOL - jačina zvona,

BRIGHT - osvetljenost ekrana,

CONTRAST - kontrast slike,

COLOR SAT - zasićenost boje.

Da bi ste promenili neku od ovih opcija to možete uraditi pritiskom na Taster 2 (povećava vrednost) ili na Taster 4 (smanjuje vrednost). Pritiskom na Taster 3 izlazite iz menija. Primer u meniju je prikazan na sledećoj slici:

| Task Menu                                                                                                    | User Setting                                                   |
|----------------------------------------------------------------------------------------------------|----------------------------------------------------------------|
| <ol> <li>Internal Call</li> <li>Control and Light</li> <li>Automatic Function</li> <li>Intercom Setting</li> </ol> | Key Tone: Disable<br>Ring Vol:<br>Bright: Contrast: Color Sat: |
| ■Exit □Up ODown ⊈€OK                                                                                               | Back □Up ○Down ⊄EOK                                            |

### 6. Podešavanje melodije i jačine zvučnika i mikrofona

Prilikom podešavanja parametara melodije i jačine zvučnika i mikrofona nije neophodno je da slika bude uključena. Jačina zvučnika i mikrofona i tip melodije se podešavaju na sasvim jednostavan način preko OSD menija. Selektujte opciju glavnog menija INTERCOM SETTING pomoću Tastera 2(gore) ili 4(dole). Da bi ste ušli u podmeni pritisnite Taster 6. Zatim odaberite pomoću Tastera 2(gore) ili 4(dole) meni INSTALLER SETTING. Ulazak u ovu opciju menija se vrši istovremenim pritiskom na Taster 1 i 2.

1. Za biranje melodije odaberite opciju RINGTONE pomoću Tastera 2(gore) ili 4(dole). Ulazak u ovu opciju menija se vrši pritiskom na Taster 6. Zatim, izaberite jednu od ponuđenih opcija uzastopnim pritiskanjem Tastera 6:

AS1-AS8 - biranje melodije za poziv sa pozivne stanice (ukupno 8 različitih ulaza),

INTERNALCALL - melodija za interni poziv,

FLOORCALL - melodija za etažni poziv.

Da bi ste promenili neku od ovih opcija to možete uraditi pritiskom na Taster 2 (povećava vrednost) ili na Taster 4 (smanjuje vrednost). Pritiskom na Taster 3 izlazite iz menija.

| AS1 1 | FONE:     | ALPHA1    |  |
|-------|-----------|-----------|--|
| AS2 1 | FONE:     | ALPHA2    |  |
| AS3   | FONE:     | ALPHA2    |  |
| AS4 ' | TONE:     | ALPHA2    |  |
| AS5 1 | TONE:     | ALPHA2    |  |
| AS6 1 | TONE:     | ALPHA2    |  |
| AS7 1 | TONE:     | ALPHA2    |  |
| AS8   | TONE:     | ALPHA2    |  |
| INTER | RUF TONE: | GONG      |  |
| FLOOI | RUF TONE: | TWO GONG2 |  |

**2.** Za podešavanje jačine zvučnika i mikrofona odaberite opciju SYSTEM pomoću Tastera 2(gore) ili 4(dole). Ulazak u ovu opciju menija se vrši pritiskom na Taster 6.

Izaberite jednu od ponuđenih opcija uzastopnim pritiskanjem Tastera 6:

MIC VOL - jačina mikrofona,

SPK VOL - jačina zvučnika,

Da bi ste promenili neku od ovih opcija to možete uraditi pritiskom na Taster 2 (povećava vrednost) ili na Taster 4 (smanjuje vrednost). Pritiskom na Taster 3 izlazite iz menija.

| anguage:<br>AIC Vol:<br>PK Vol:<br>D :Factory<br>D :Reset | Enable<br>English |        |
|-----------------------------------------------------------|-------------------|--------|
|                                                           |                   | <br>A1 |

#### 7. Interni poziv

Ako želite da pozovete drugi video monitor ili bilo koji interfonski aparat u sistemu potrebno je da pristupite OSD meniju.

Pritisnite Taster 3 da bi ste ušli u meni uređaja. Selektujte opciju glavnog menija INTERNAL CALL pomoću Tastera 2(gore) ili 4(dole). Ulazak u ovu opciju menija se vrši pritiskom na Taster 6. Sa liste internih poziva izaberite lokaciju koju želite da pozovete pomoću Tastera 2(gore) ili 4(dole) i kratko pritisnite Taster 6. Tokom internog poziva TFT ekran je prazan. Pritiskom na Taster 3 izlazite iz menija.

| SIN 4500 |
|----------|
|          |
|          |
|          |
|          |

Za sve tehničke detalje možete se obratiti servisu koji je instalirao Vaš sistem.